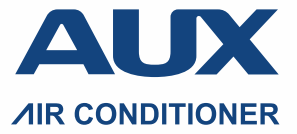

Мультизональная система кондиционирования воздуха

series

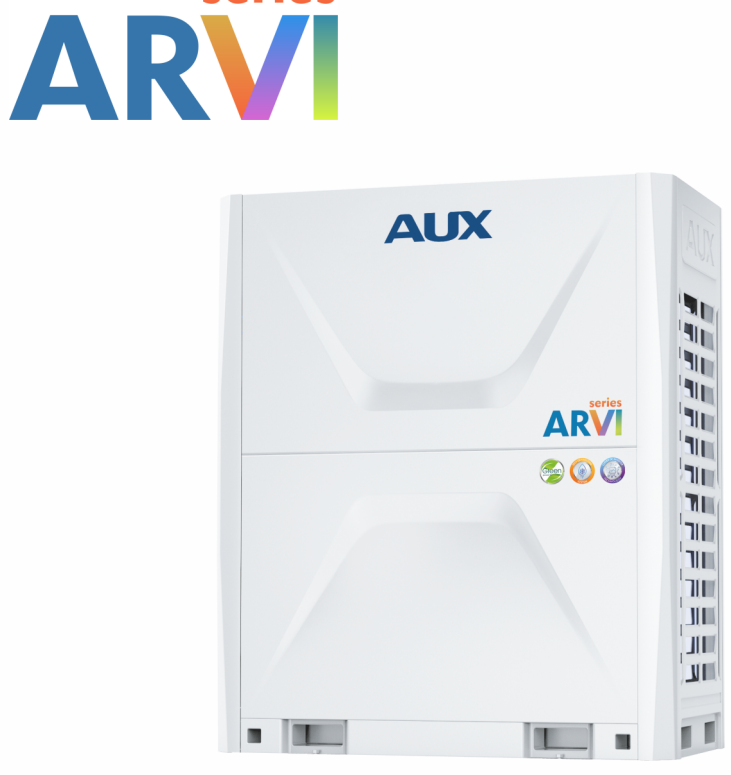

# РУКОВОДСТВО ПО ПУСКО-НАЛАДКЕ СИСТЕМЫ ARV6

## 2. DIP переключатели

2.1. Переключатель SW1 (Выбор приоритета наружного модуля "Ведущий" / "Ведомый")

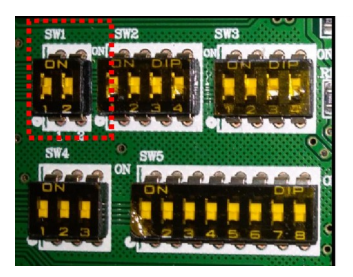

| 1   | 2   | Definition |
|-----|-----|------------|
| OFF | OFF | Master     |
| OFF | ON  | Slave 1    |
| ON  | OFF | Slave 2    |
| ON  | ON  | Slave 3    |

2.2. Переключатель SW2 (Выбор производительности наружного модуля)

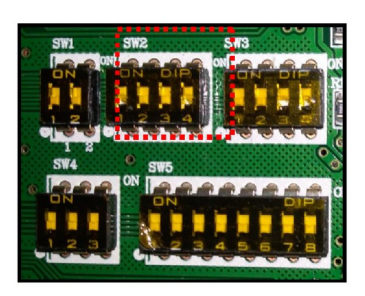

| 1   | 2   | 3   | 4   | Capacity |         |
|-----|-----|-----|-----|----------|---------|
| OFF | OFF | OFF | OFF | Reserve  |         |
| OFF | OFF | OFF | ON  | 8HP      | 22.4 kW |
| OFF | OFF | ON  | OFF | 9HP      | 25.2kW  |
| OFF | OFF | ON  | ON  | 10HP     | 28.0 kW |
| OFF | ON  | OFF | OFF | 12HP     | 33.5 kW |
| OFF | ON  | OFF | ON  | 14HP     | 40.0 kW |
| OFF | ON  | ON  | OFF | 16HP     | 45.0 kW |
| OFF | ON  | ON  | ON  | 18HP     | 50.4 kW |
| ON  | OFF | OFF | OFF | 20HP     | 56.0 kW |
| ON  | OFF | OFF | ON  | 22HP     | 61.5 kW |

2.3. Переключатель SW3 (Выбор типов двигателей вентиляторов)

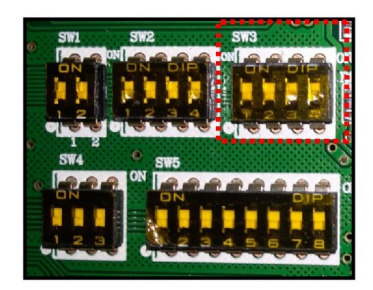

| 1   | 2   | 3   | 4   | Definition             |
|-----|-----|-----|-----|------------------------|
| OFF | OFF | OFF | OFF | 1                      |
| OFF | OFF | OFF | ON  | 1                      |
| OFF | OFF | ON  | OFF | Modular series(AC FAN) |
| OFF | OFF | ON  | ON  | Modular series(DC FAN) |

2.4. Переключатель SW4

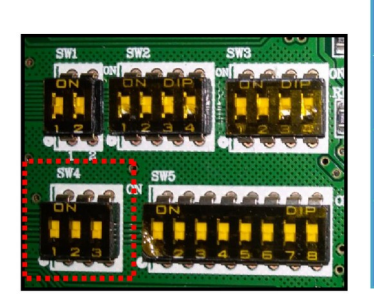

| 1   | 2   | Function                                 | 3   | Function                              |
|-----|-----|------------------------------------------|-----|---------------------------------------|
| DFF | OFF | Without Compressor<br>emergency(Default) | OFF | Without modular<br>emergency(Default) |
| DFF | ON  | 1# Compressor<br>emergency               | ON  | modular emergency                     |
| ON  | OFF | 2# Compressor<br>emergency               | 1   | /                                     |
| ON  | ON  | 3# Compressor<br>emergency               | 1   | /                                     |

2.5. Переключатель SW5 (Выбор специальных функций)

| e swa | 1   | 2   | Function                       | 3   | 4   | Function              | 5   | 6   | Function                         | 7 8     |  |
|-------|-----|-----|--------------------------------|-----|-----|-----------------------|-----|-----|----------------------------------|---------|--|
|       | OFF | OFF | Without quiet<br>mode(Default) | OFF | OFF | First-ON<br>(Default) | OFF | OFF | static pressure<br>0 Pa(Default) |         |  |
| SW5   | OFF | ON  | Quiet in night                 | OFF | ON  | Heating<br>priority   | OFF | ON  | 20 Pa                            | Reserve |  |
|       | ON  | OFF | Quiet mode                     | ON  | OFF | Cooling<br>priority   | ON  | OFF | 50 Pa                            |         |  |
|       | ON  | ON  | Super quiet<br>mode            | ON  | ON  | Majority<br>rule      | ON  | ON  | 80 Pa                            |         |  |

#### 3. Ввод в эксплуатацию

#### 3.1. Описание

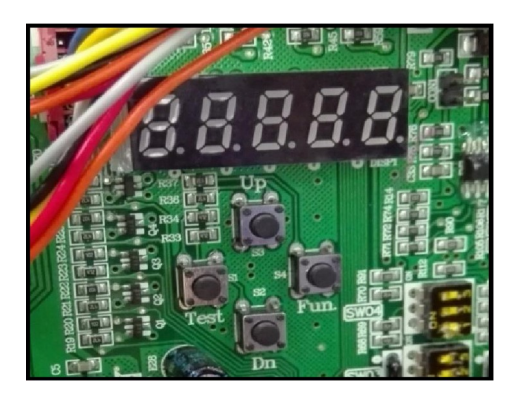

После установки IDU и ODU, вакуумирования, заправки хладагентом, подачи электропитания на IDU и ODU, на цифровом индикаторе главной платы отображается

## d.

это означает, что система ожидает ввода в эксплуатацию; Если на цифровом индикаторе отображается в режиме ожидания

*I\_\_\_\_ IБ* или в режиме блокировки

это означает, что ввод в эксплуатацию системы завершен.

## 3.2. Базовые операции

#### Вход / Выход

Для входа в режим ввода в эксплуатацию, нажмите и удерживайте более 5 секунд кнопку "Fun";

Для выхода из режима ввода в эксплуатацию, нажмите и удерживайте более 5 секунд кнопку "Test".

#### Быстрый выход

После выполнения шага "3" нажмите и удерживайте более 5 секунд кнопки "Fun" + "Test", чтобы заранее завершить ввод системы в эксплуатацию, и система перейдет в состояние обычного режима ожидания.

#### 3.3. Этапы ввода в эксплуатацию

## 3.3.1. Установка адресов ОDU и IDU

Необходимо установить DIP-адрес, чтобы сделать один модуль ODU ведущим, остальные - подчиненными.

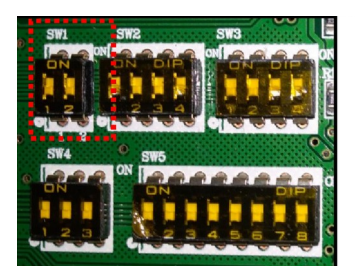

| 1   | 2   | Definition |
|-----|-----|------------|
| OFF | OFF | Master     |
| OFF | ON  | Slave 1    |
| ON  | OFF | Slave 2    |
| ON  | ON  | Slave 3    |
|     |     |            |

После правильной настройки главного и подчиненных устройств ODU, нажмите и удерживайте более 5 секунд кнопку "Fun" более 5 секунд для входа в режим ввода в эксплуатацию, цифровой дисплей отобразит

# <u>88.8.80</u>

(слева – "1-й этап", справа - режим адресации: "0" - ручная адресация; "1" автоматическая адресация) Нажмите кнопки "Up" или "Down", чтобы выбрать необходимый режим адресации, коротко нажмите кнопку "Fun" для подтверждения; После подтверждения цифровой дисплей отобразит

или

Через 2 секунды будет выполнен автоматический переход ко 2-му этапу. При выборе режима ручной адресации, вручную установите адреса внутренних блоков с помощью пульта дистанционного управления или проводного контроллера.

## 3.3.2. Подтверждение количества модулей ODU.

На цифровом дисплее отображается

# 2

(слева – "2-й этап", справа - количество модулей ODU)

Если отображаемое количество не совпадает с фактическим, необходимо выполнить соответствующие проверки (установки DIPпереключателей, кабеля связи и т.д.

Если отображаемое количество совпадает с фактическим, коротко нажмите кнопку "Fun" для подтверждения;

После подтверждения цифровой дисплей отобразит

и через 2 секунды будет выполнен автоматический переход к 3-му этапу.

3.3.3. Подтверждение количества модулей IDU.

На цифровом дисплее отображается

# Hh

(слева - "З-й этап", справа - количество IDU) Если отображаемое количество не совпадает с фактическим, необходимо выполнить соответствующие проверки (кабеля электропитания и связи и т.д.)

Если отображаемое количество совпадает с фактическим, коротко нажмите кнопку "Fun" для подтверждения; После подтверждения цифровой дисплей отобразит

#### Њ ٦

и через 2 секунды будет выполнен автоматический переход к 4-му этапу.

3.3.4. Проверка связи между модулями ODU.

Автоматически выполняется проверка связи между "Ведущим" и "Ведомыми" модулями ODU. через 2 секунды будет выполнена автоматическая проверка связи с электроприводами вентиляторов, при наличии ошибки на цифровом дисплее отобразиться

# Н

(слева – "4-й этап", справа – код ошибки "J3")

все кнопки будут заблокированы, переход к следующему этапу не возможен, до устранения неисправности. Если проверка выполнена успешно, цифровой дисплей отобразит

## 4

через 2 секунды будет выполнена автоматическая проверка соотношение ODU и IDU, при наличии ошибки на цифровом дисплее отобразиться

# HH

(слева – "4-й этап", справа – код ошибки "JJ") Если проверка выполнена успешно, через 2 секунды будет выполнен автоматический переход к 5-му этапу.

## 3.3.5. Проверка компонентов модулей ODU.

Автоматически выполняется проверка внутренних компонентов модулей ODU, цифровой дисплей отобразит

При обнаружении ошибки на цифровом дисплее отобразиться, например

#### 5 1F4

(слева – "5-й этап", в центре – адрес неисправного модуля ODU "1", справа – код ошибки "F4") При обнаружении нескольких ошибок, на цифровом дисплее отображаются коды ошибок по очереди в порядке адресов модулей ODU. Все кнопки будут заблокированы, переход к следующему этапу не возможен, до устранения неисправности. Если проверка выполнена успешно, цифровой дисплей отобразит

# 5

и через 2 секунды будет выполнен автоматический переход к 6-му этапу.

## 3.3.6. Проверка компонентов IDU.

Автоматически выполняется проверка внутренних компонентов IDU, цифровой дисплей отобразит

П

При обнаружении ошибки на цифровом дисплее отобразиться, например

(слева – "6-й этап", в центре – адрес неисправного модуля IDU "5", справа – код ошибки "А4") При обнаружении нескольких ошибок, на цифровом дисплее отображаются коды ошибок по очереди в порядке адресов IDU. Все кнопки будут заблокированы, переход к следующему этапу не возможен, до устранения неисправности.

Если проверка выполнена успешно, цифровой дисплей отобразит

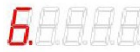

через 2 секунды будет выполнен автоматический переход к 6-му этапу.

3.3.7. Предварительный прогрев компрессора

Если модули ODU находились под напряжением более 6 часов, на цифровом дисплее отобразиться

и через 2 секунды будет выполнен автоматический переход к 8-му этапу.

В противном случае, на цифровом дисплее отобразиться, например

- 19 - 36

(слева – "7-й этап", прочее – остаток времени таймера предварительного нагрева "4 часа 36 минут") Для пропуска предварительного нагрева, коротко нажмите кнопку "Fun", будет выполнен автоматический переход к 8-му этапу

3.3.8. Оценка количества хладагента перед запуском

Автоматически выполняется проверка количества хладагента, цифровой дисплей отобразит

<u>8.8.8.8.8</u>

Если какое-либо .... ...If any [module low pressure P s] ≤-25°C, then point out refrigerant lack protection... на цифровом дисплее отобразиться

8. HS

Все кнопки будут заблокированы, переход к следующему этапу не возможен, до устранения неисправности. Если проверка выполнена успешно, цифровой дисплей отобразит

**8**.8.8.8.1

и через 2 секунды будет выполнен автоматический переход к 9-му этапу.

3.3.9. Проверка клапанов модулей ODU

Автоматически выполняется проверка клапанов модулей ODU

<u>9.8.8.8.8</u>

При положительном результате через 2 секунды будет выполнен автоматический переход к 10-му этапу.

3.3.10. Подтверждение ввода в эксплуатацию

На цифровом дисплее отображается

111.

ожидая начала ввода в эксплуатацию.

Нажмите кнопку "Fun" для продолжения, в зависимости от наружной температуры воздуха будет определен тестовый режим для дальнейшей работы: Тнар≥+20°С – охлаждение; Тнар<+20°С – обогрев, цифровой дисплей отобразит

**H8**.e.e.t

и через 2 секунды будет выполнен автоматический переход к 11-му или 12-му этапам.

3.3.11. Работа в тестовом режиме охлаждения

Все IDU включаются в режим охлаждение, с целевой температурой +16°С и высокой скоростью работы вентилятора, на цифровом дисплее отображается

<u>88.8.8.8</u>

При обнаружении ошибки на цифровом дисплее отобразиться, например

Err.F3

("Err" – ошибка, код ошибки "F3")

20 min later, or accumulated for 25min, если система не фиксирует ошибок, на дисплее отображается

88.8.8.8.

и через 5 секунд будет выполнен автоматический переход в режим ожидания, на дисплее отображается

LoE.

Ввод системы в эксплуатацию завершен.

3.3.12. Работа в тестовом режиме обогрев

Все IDU включаются в режим обогрева, с целевой температурой +30°С и высокой скоростью работы вентилятора, на цифровом дисплее отображается

При обнаружении ошибки на цифровом дисплее отобразиться, например

("Err" – ошибка, код ошибки "F3")

20 min later, or accumulated for 25min, если система не фиксирует ошибок, на дисплее отображается

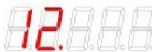

и через 5 секунд будет выполнен автоматический переход в режим ожидания, на дисплее отображается

## H.E.E.H**B**

или в режим блокировки, на дисплее отображается

LoL.

Ввод системы в эксплуатацию завершен.

## 4. Функции и параметры

4.1. Описание функций

Список функций, отображенных в таблице, можно настроить двумя способами:

1. с помощью DIP-переключателей (выключите / включите электропитание после смены положения DIP-переключателя) с помощью кнопок.
3.

| Function names                             | setting method     | Switch/ Key options |
|--------------------------------------------|--------------------|---------------------|
| Compressor emergency                       |                    | SW4-1、2             |
| Modular(ODU)emergency                      |                    | SW4-3               |
| Silent (Quiet)                             |                    | SW5-1、2             |
| Model priority (Majority rule)             |                    | SW5-3、4             |
| Static pressure                            | switch             | SW5-5、6             |
| IDU/ODU capacity rate                      |                    | 1                   |
| Clean (Auto dust removal)                  |                    | 2                   |
| VER(variable energy-efficiency regulation) |                    | 3                   |
| Blow off snow(Auto snow-blowing)           |                    | 4                   |
| Vacuumpumping                              | 8.8.8.8.8          | 5                   |
| Economic locking (26°C)                    |                    | 6                   |
| Refrigerant recycle                        |                    | 7                   |
| Refrigerant charging                       | Key button options | 8                   |

| Наименование функции        | DIP          |
|-----------------------------|--------------|
| Аварийный компрессор        | SW4-1, SW4-2 |
| Аварийный модуль ODU        | SW4-3        |
| Шумопонижающие режимы       | SW5-1, SW5-2 |
| Логика выбора режима работы | SW5-3, SW5-4 |
| Статическое давление        | SW5-5, SW5-6 |

| Наименование функции                   | Номер параметра |
|----------------------------------------|-----------------|
| IDU/ODU (135% / 200%)                  | #1              |
| Функция Очистка (Удаление загрязнений) | #2              |
| Функция энергосбережения               | #3              |
| Функция защиты от снежных заносов      | #4              |
| Функция вакуумирования                 | #5              |
| Функция ограничения целевых температур | #6              |
| Функция рециркуляции хладагента        | #7              |
| Функция оценки заправки хладагентом    | #8              |